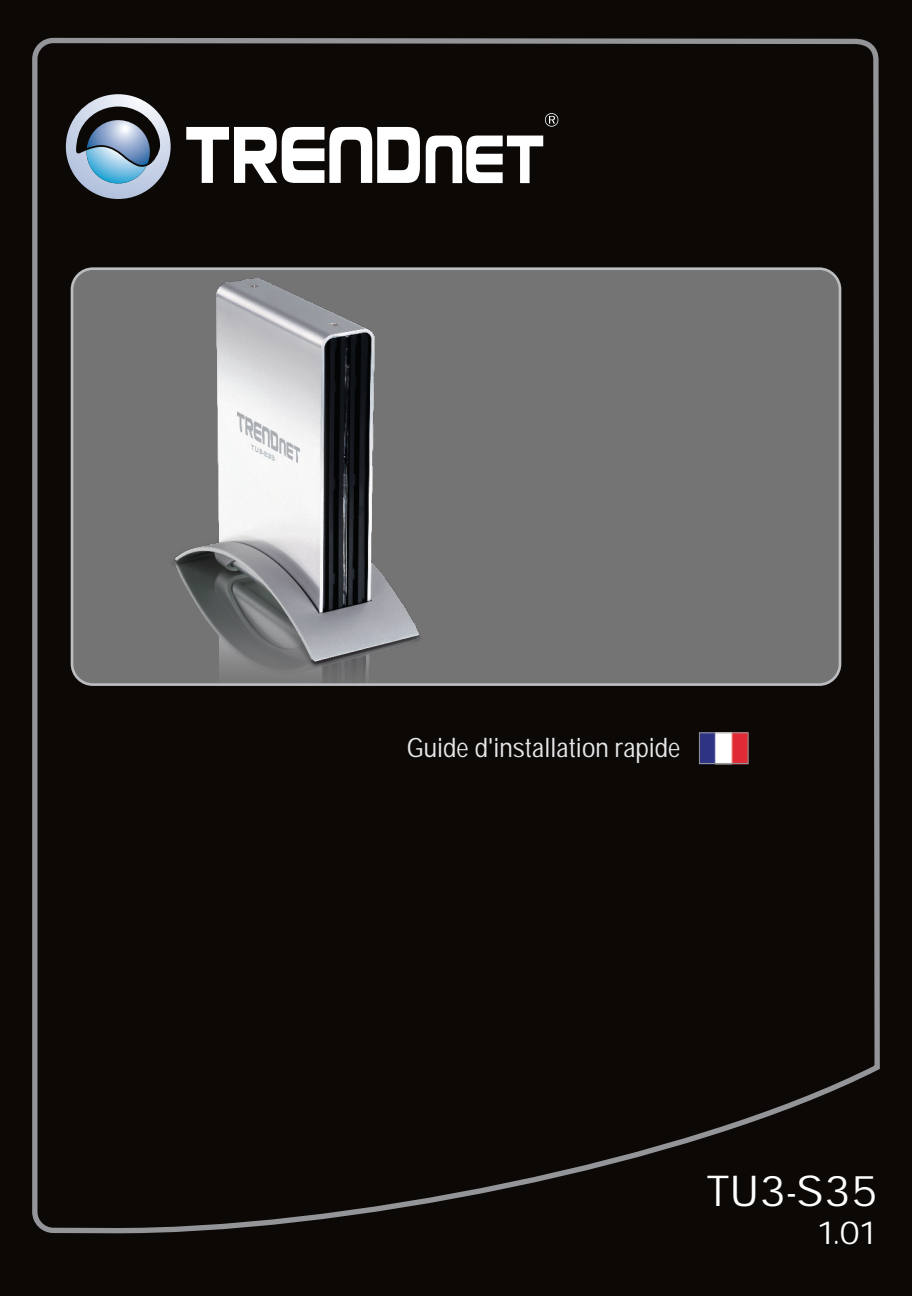

# Table of Contents

| Français                                                            | 1 |
|---------------------------------------------------------------------|---|
| 1. Avant de commencer                                               | 1 |
| 2. Installation du matériel                                         | 2 |
| <ol> <li>Accès aux périphériques de stockage sur TU3-S35</li> </ol> | 5 |
|                                                                     |   |
|                                                                     |   |

| Troubleshooting | 6 |
|-----------------|---|
|                 |   |

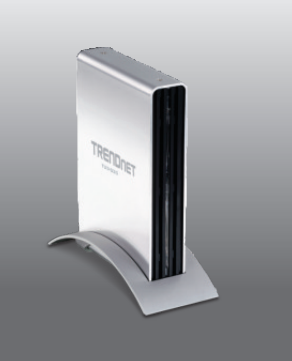

Contenu de l'emballage

- TU3-S35
- Guide d'installation rapide en plusieurs langues
- CD-ROM (Guide de l'utilisateur)
- USB 3.0 Type A à un câble de type B (1.8m/6ft)
- Cordon d'alimentation
- Adaptateur secteur (12V DC, 2A)
- Vis de fixation du disque dur
- Support de montage

# Vérification de l'équipement

- USB Port: 3.0, 2.0 ou 1.1
- Disque dur interne SATA I/II
- Lecteur de CD-ROM
- Tournevis Phillips

| SE supportés                                | Microprocesseur       | Mémoire                |
|---------------------------------------------|-----------------------|------------------------|
| Windows 7 (32/64-bit)                       | 1GHz ou supérieur     | 1GB RAM ou supérieur   |
| Windows Vista (32/64-bit)                   | 800MHz ou supérieur   | 512MB RAM ou supérieur |
| Windows XP (32/64-bit)/<br>2000 / ME / 98SE | 300MHz ou supérieur   | 256MB RAM ou supérieur |
| Mac OS X (10.6)                             | Microprocesseur Intel | 1GB RAM ou supérieur   |
| Mac OS X (10.5)                             | 867MHz ou supérieur   | 512MB RAM ou supérieur |
| Mac OS X (10.4)                             | 333MHz ou supérieur   | 256MB RAM ou supérieur |

## Remarque :

- 1 .Le disque dur n'est PAS fourni
- 2 .Certains systèmes d'exploitation ne supportent pas l'USB 3.0

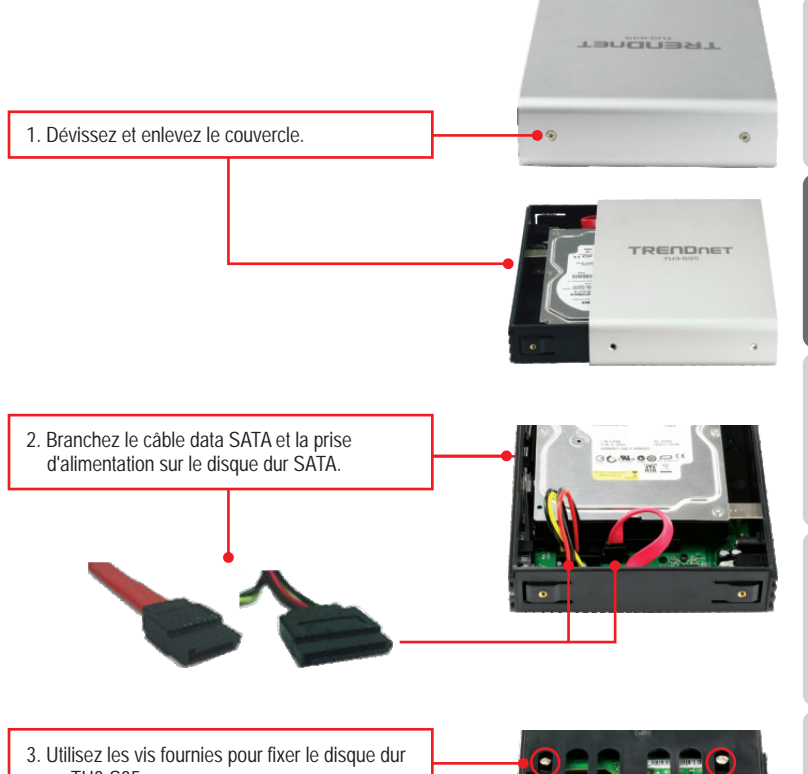

au TU3-S35.

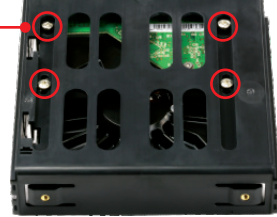

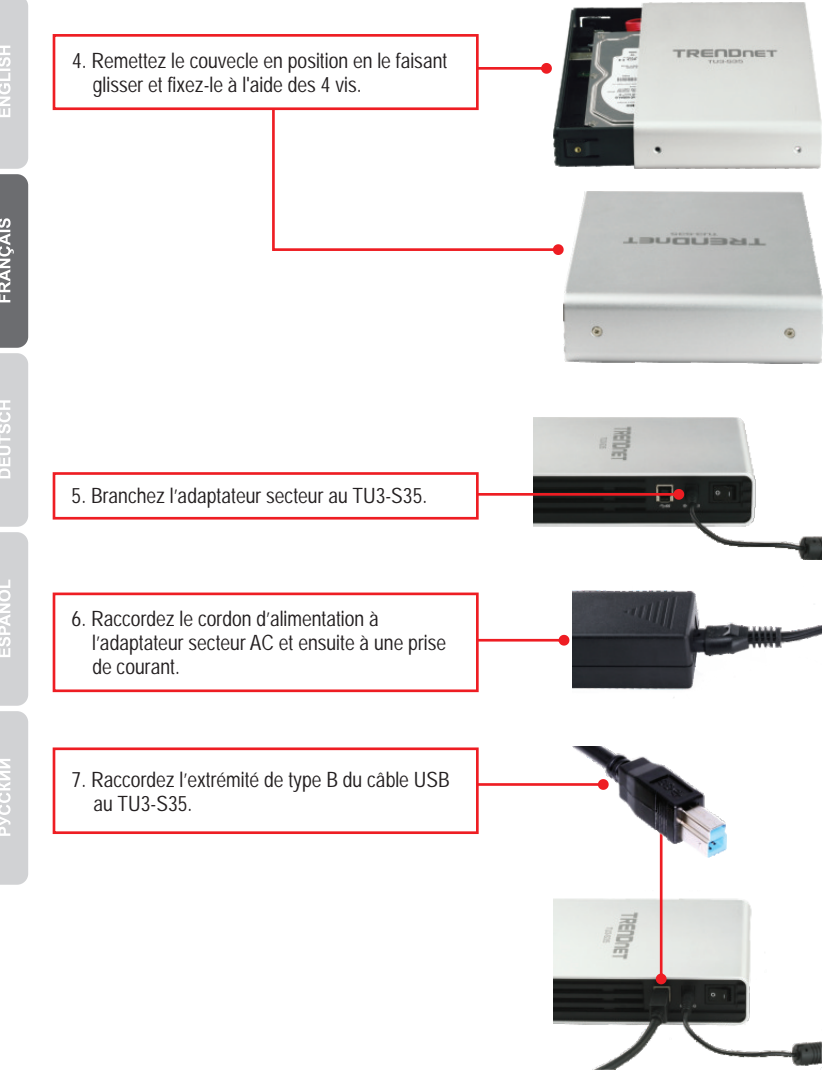

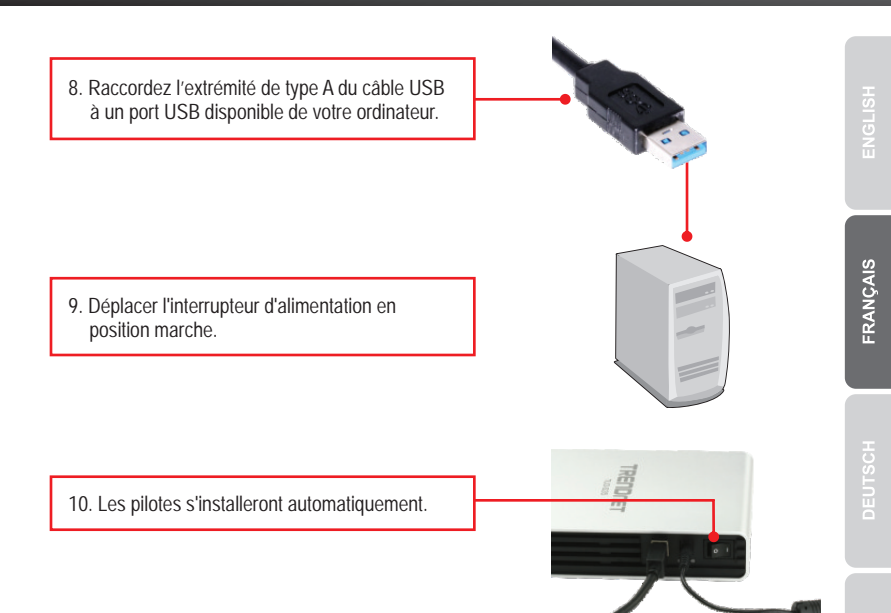

#### Remarque:

Nous vous recommandons de formater tout d'abord un tout nouveau disque dur. Veuillez consulter la question 2 de la partie dépannage pour plus d'informations.

# L'installation est maintenant complète.

#### Remarque:

Pour Windows 2000, ME, 98SE et Mac OS X (10.4~10.6), veuillez consulter le guide de l'utilisateur sur le CD-ROM.

### Windows 7/Vista/XP

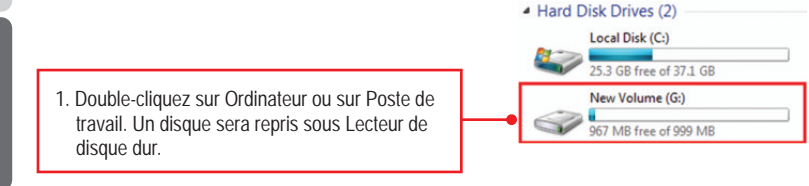

# Votre configuration est à présent terminée

Si vous désirez des informations détaillées sur la configuration et les paramètres avancés du TU3-S35, veuillez consulter la rubrique Dépannage, le guide de l'utilisateur sur CD-ROM ou le site Internet de TRENDnet sur <u>http://www.trendnet.com</u>.

#### Enregistrez votre produit

Afin d'être sûr de recevoir le meilleur niveau de service clientèle et le meilleur support possibles, veuillez prendre le temps d'enregistrer votre produit en ligne sur: <u>www.trendnet.com/register</u> Nous vous remercions d'avoir choisi TRENDnet.

- 1. My computer does not recognize the TU3-S35. What should I do?
  - 1. Verify that the computer meets the minimum requirements as listed in section 1.
  - 2. Make sure the power adapter is properly connected.
  - 3. Try plugging the device into a different USB port on your computer.
- 2. How do I format my brand new hard drive with the TU3-S35?
  - For Windows 7/Vista, right click on Computer and select Manage. When the Computer Management screen appears, click on Disk Management. Right click on the hard drive and click New Simple Volume. Follow the New Simple Volume Wizard and then click Finish.
  - 2. For Windows XP, go to Start → Settings → Control Panel → Administrative Tools → Computer Management → Disk Management. If the Initialize and Convert Disk Wizard appears, click Cancel. Right click the Unknown drive, click Initialize and then click OK. Right click on the unallocated region of the hard drive and select New Partition. Follow the New Partition Wizard instructions then click Finish. The hard drive will automatically start the formatting process.

Note: Make sure that the selected hard drive is not your C or D drive. Also make sure that the selected hard drive is connected to the TU3-S35.

- 3. My computer does not list any drives? What should I do?
  - Verify that the device is installed properly. On Windows 7/Vista, right click on Computer, select Properties and then click Device Manager. Click on Disk Drives and verify that USB 3.0 MassStorage USB Device is listed. On Windows XP, right click on My Computer and select Properties. Click on Hardware and then Device Manager. Double click on Disk Drives and verify that USB 3.0 MassStorage USB Device is listed.
  - 2. If you are attaching a brand new hard drive, format the drive. Please refer to question 2 for more information.

If you still encounter problems or have any questions regarding the TU3-S35, please contact TRENDnet's Technical Support Department.

#### Certifications

This equipment has been tested and found to comply with FCC and CE Rules. Operation is subject to the following two conditions:

(1) This device may not cause harmful interference.

(2) This device must accept any interference received. Including interference that may cause undesired operation.

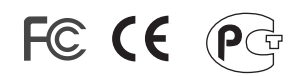

Waste electrical and electronic products must not be disposed of with household waste. Please recycle where facilities exist. Check with you Local Authority or Retailer for recycling advice.

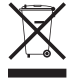

NOTE: THE MANUFACTURER IS NOT RESPONSIBLE FOR ANY RADIO OR TV INTERFERENCE CAUSED BY UNAUTHORIZED MODIFICATIONS TO THIS EQUIPMENT. SUCH MODIFICATIONS COULD VOID THE USER'S AUTHORITY TO OPERATE THE EQUIPMENT.

#### **ADVERTENCIA**

En todos nuestros equipos se mencionan claramente las caracteristicas del adaptador de alimentacón necesario para su funcionamiento. El uso de un adaptador distinto al mencionado puede producir daños fisicos y/o daños al equipo conectado. El adaptador de alimentación debe operar con voltaje y frecuencia de la energia electrica domiciliaria existente en el pais o zona de instalación.

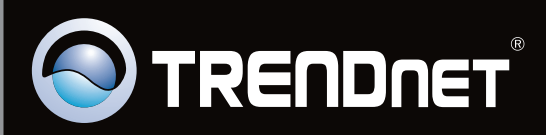

# **Product Warranty Registration**

Please take a moment to register your product online. Go to TRENDnet's website at http://www.trendnet.com/register

Copyright ©2010. All Rights Reserved. TRENDnet.